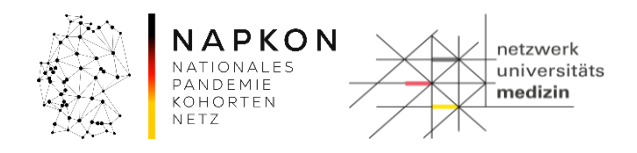

# Leitfaden LF-B-12a: Befunde in Ad-hoc-Projekten – Ermittlung eines LIMS-Pseudonyms für eine Auftragsnummer

# Inhalt

| 1. | Zweck und Zielgruppe    | 2 |
|----|-------------------------|---|
| 2. | Vorbedingungen          | 2 |
| 3. | Ermittlung des LIMS-PSN | 2 |
| 4. | Versionshistorie        | 4 |

| Leitfaden-Titel: LF-B-12a: Befunde in Ad-hoc-Projekten – Ermittlung eines LIMS-Pseudonyms zu | Gültig ab: 18.09.2022 |
|----------------------------------------------------------------------------------------------|-----------------------|
| einer Auftragsnummer                                                                         |                       |
| Version: V1.0                                                                                | Seite 1 von 4         |

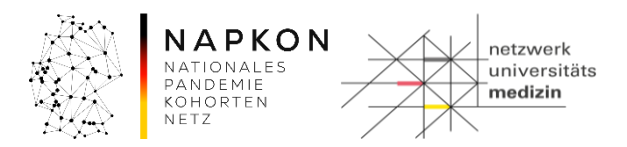

### 1. Zweck und Zielgruppe

Dieser Leitfaden beschreibt das Verfahren, wenn im Rahmen gesetzlicher Meldepflichten aufgrund pathologischer Befunde ein LIMS-Pseudonym anhand einer übermittelten Auftragsnummer ermittelt werden muss.

Dieser Leitfaden richtet sich gleichermaßen an Study Nurses und MTLAs, welche die oben genannten Tätigkeiten durchführen.

#### 2. Vorbedingungen

Sie haben Ihren Nutzer-Account anhand des Dokuments zur *Initialen Systemeinrichtung* optimiert. Es wurde Ihnen eine Auftragsnummer durch eine externe Einrichtung mitgeteilt, anhand der Sie ein LIMS-Pseudonym ermitteln müssen.

#### 3. Ermittlung des LIMS-PSN

#### Schritt 1: Probensuche öffnen

Navigieren Sie zum Menüpunkt "Probe" → "Probensuche"

| <ul> <li>Probe</li> </ul> |                                                                                                    | <ul> <li>Workflow</li> </ul>                                                              | <ul> <li>Werkzeuge</li> </ul>                                                                                                    | <ul> <li>Administration</li> </ul>                                                                                                    | <ul> <li>CentraXX</li> </ul>                                                                                                    |
|---------------------------|----------------------------------------------------------------------------------------------------|-------------------------------------------------------------------------------------------|----------------------------------------------------------------------------------------------------|----------------------------------------------------------------------------------------------------|----------------------------------------------------------------------------------------------------|
| Probensuo                 | he                                                                                                    |                                                                                           |                                                                                                    |                                                                                                    |                                                                                                    |
| Probenverwaltung          |                                                                                                    |                                                                                           |                                                                                                    |                                                                                                    |                                                                                                    |
| Stapelverarbeitung        |                                                                                                    |                                                                                           | 1.000                                                                                                    |                                                                                                    |                                                                                                    |
| Arbeitsplat               | z - Probenent                                                                                             | nahme-Kits                                                                                |                                                                                                    |                                                                                                    |                                                                                                    |
|                           | <ul> <li>Probe</li> <li>Probensuo</li> <li>Probenverv</li> <li>Stapelvera</li> <li>Arbeitsplat</li> </ul> | Probe Studie  Probensuche  Probenverwaltung  Stapelverarbeitung  Arbeitsplatz - Probenent | <ul> <li>Probe</li> <li>Studie</li> <li>Workflow</li> <li>Probensuche</li> <li>Probenverwaltung</li> <li>Stapelverarbeitung</li> <li>Arbeitsplatz - Probenentnahme-Kits</li> </ul> | <ul> <li>Probe</li> <li>Studie</li> <li>Workflow</li> <li>Werkzeuge</li> <li>Probensuche</li> <li>Probenverwaltung</li> <li>Stapelverarbeitung</li> <li>Arbeitsplatz - Probenentnahme-Kits</li> </ul> | <ul> <li>Probe</li> <li>Studie</li> <li>Workflow</li> <li>Werkzeuge</li> <li>Administration</li> </ul> Probensuche           Probensuche           Stapelverarbeitung           Arbeitsplatz - Probenentnahme-Kits |

#### Schritt 2: Probensuche durchführen

Im Textfeld des Bereichs Proben-ID geben Sie die 6stellige Auftragsnummer ein. Setzen Sie an den Beginn und das Ende der Auftragsnummer jeweils ein Sternchen (\*). So muss beispielsweise für die Auftragsnummer 123456 anschließend \*123456\* im Suchfeld stehen.

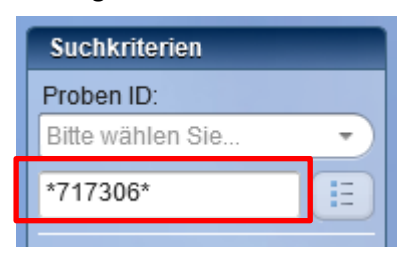

Klicken Sie anschließend auf die "Suchen"-Schaltfläche.

| Leitfaden-Titel: LF-B-12a: Befunde in Ad-hoc-Projekten – Ermittlung eines LIMS-Pseudonyms zu | Gültig ab: 18.09.2022 |
|----------------------------------------------------------------------------------------------|-----------------------|
| einer Auftragsnummer                                                                         |                       |
| Version: V1.0                                                                                | Seite 2 von 4         |

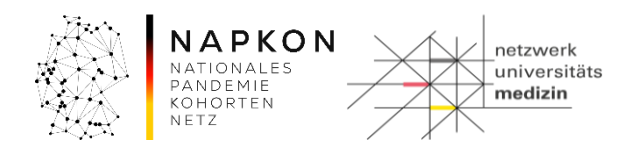

## Schritt 3: Ermittlung der LIMS-PSN

| Probensuche         |                    |                          |                      |             |                   |
|---------------------|--------------------|--------------------------|----------------------|-------------|-------------------|
| Suchkriterien       | Suchergebnis (1) × |                          |                      |             |                   |
| Proben ID:          | E Suchkriterien    |                          |                      |             |                   |
| *717306*            | - Palientenakli    | (EPA) 🗭 Proteonerwalling |                      |             |                   |
|                     | 😟 CentraXX Prc     | LIMSPSN                  | E Probenart          | 🔅 Restmenge | E Probenbehälter  |
| CentraXX Proben ID: | 10000              | lims_081                 | Lithium-Heparin      | 4,90 ml     | Originalcontainer |
|                     | 1217008            | lims_081000109           | Schnelltest-Abstrich | 1,00 Stk    | Originalcontainer |
|                     | 1237600            | lims_081399109           | Serum                | 9,00 ml     | Originalcontainer |
| Probenkategorie:    | 257602             | lims_081_00100           | Lithium-Heparin      | 4,90 ml     | Originalcontainer |
| Bitte wahlen Sie    | 1238309            | NumkraineContainer03     | PCR-Abstrich         | 1,00 Stk    | Originalcontainer |

Im Suchergebnis werden Ihnen nun alle Proben angezeigt.

Hinweis: Einträge mit dem LIMS-Pseudonym "NumkraineContainer[xx]" sind Proben, die keinem "echten" Probanden zugeordnet sind. Diese bedürfen keiner weiteren Aufmerksamkeit.

Kopieren Sie aus der Spalte LIMSPSN das entsprechende LIMS-Pseudonym, in dem Sie vor den Eintrag des LIMS-Pseudonyms klicken und bei gedrückter Maustaste bis zum Ende des LIMS-Pseudonyms ziehen. Verwenden Sie anschließend die Tastenkombination **STRG + C**, um die Auswahl in die Zwischenablage zu kopieren.

Sollte die Spalte **LIMSPSN** bei Ihnen nicht sichtbar sein, kann diese ad-hoc eingeblendet werden, indem Sie ganz rechts im Kopf der Spaltenüberschriften auf den nach unten zeigenden Pfeil klicken und die Spalte "LIMSPSN" auswählen.

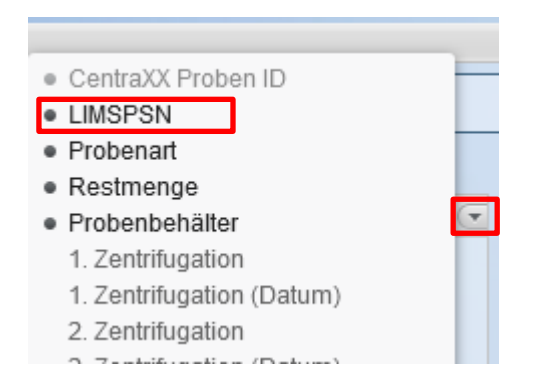

Beachten Sie jedoch, dass diese Einstellung nicht dauerhaft gespeichert wird.

Befolgen Sie für eine dauerhafte Speicherung die Anweisungen aus dem Dokument zur **Optimierung** des Nutzer-Accounts.

| Leitfaden-Titel: LF-B-12a: Befunde in Ad-hoc-Projekten – Ermittlung eines LIMS-Pseudonyms zu | Gültig ab: 18.09.2022 |
|----------------------------------------------------------------------------------------------|-----------------------|
| einer Auftragsnummer                                                                         |                       |
| Version: V1.0                                                                                | Seite 3 von 4         |

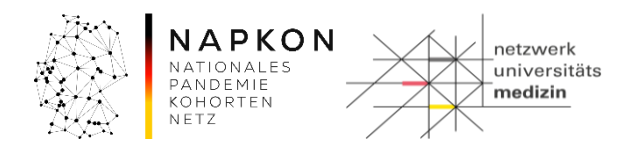

# 4. Versionshistorie

Version 1.0 Initiale Dokumentversion

| Leitfaden-Titel: LF-B-12a: Befunde in Ad-hoc-Projekten – Ermittlung eines LIMS-Pseudonyms zu | Gültig ab: 18.09.2022 |
|----------------------------------------------------------------------------------------------|-----------------------|
| einer Auftragsnummer                                                                         |                       |
| Version: V1.0                                                                                | Seite 4 von 4         |